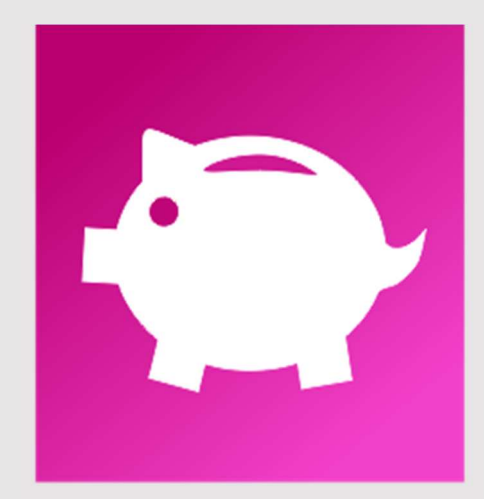

## BANK Inspektor

# INSTRUKCJA BANK Inspektor

AIT Sp. z o.o. 2019

### Spis treści

| 1. | Ekran główny                     | 3  |
|----|----------------------------------|----|
| 2. | Import danych                    | 4  |
| 3. | Zarządzanie danymi i zapisywanie | 5  |
| 4. | Funkcja "sprawdź rachunki"       | 6  |
| 5. | Otwórz folder z raportami        | 9  |
| 6. | Licencja i zgłoś problem1        | 10 |

#### 1. Ekran główny

BANK Inspektor jest programem, który umożliwia weryfikację rachunków bankowych. Może on działać samodzielnie lub jako dodatek do programu NIP Inspektor, który służy z kolei do sprawdzania kontrahentów VAT.

BANK Inspektor jako dodatek, po instalacji stanowi nieodłączną część programu NIP Inspektor i jego ikona pokazuje się w górnym lewym rogu ekranu. Dzięki temu Użytkownik może wybrać program, z którego w danym momencie chce korzystać.

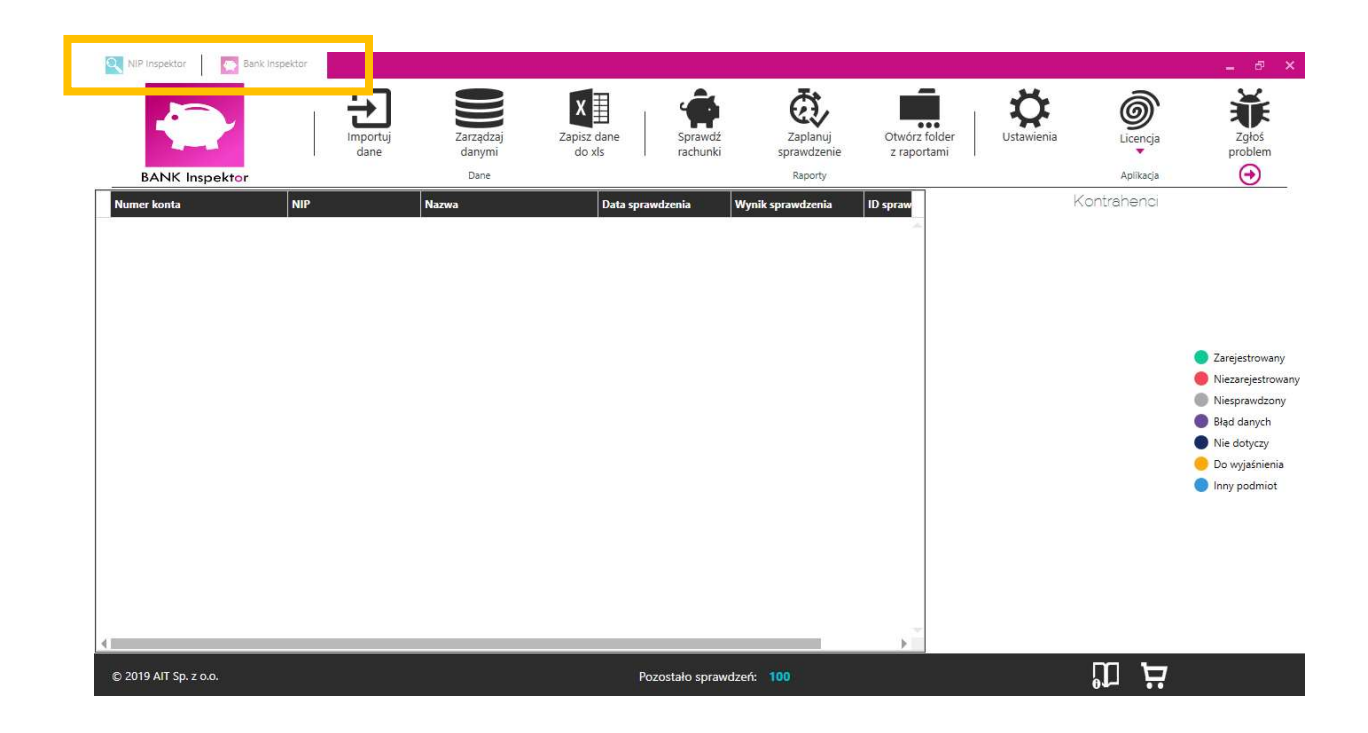

#### 2. Import danych

Aby zaimportować dane, należy kliknąć przycisk "Importuj dane". Program otworzy możliwość wybrania pliku. UWAGA: w chwili obecnej istnieje jedynie możliwość zaimportowania **pliku MS Excel!** 

Plik powinien zawierać następujące kolumny:

- A – numer rachunku bankowego (same cyfry - kolumna obowiązkowa)

- B – numer NIP kontrahenta (same cyfry; nie jest wymagany ale jeśli zostanie podany, to w ramach weryfikacji zarejestrowania rachunku Bank Inspektor sprawdzi, czy rachunek należy do wskazanego podmiotu),

 C – nazwa kontrahenta (nie jest wymagana; w przypadku gdy dany rachunek okaże się być niezarejestrowany i w kolumnie B nie ma numeru NIP kontrahenta, wykonamy sprawdzenie po nazwie by przedstawić listę możliwych podmiotów. Takie dodatkowe sprawdzenie pozwoli upewnić się, czy np. kontrahent z innego kraju nie jest zarejestrowany do VAT w Polsce),

 D – data sprawdzenia (jeśli nie zostanie podana, to Bank Inspektor za datę sprawdzenia automatycznie przyjmie dzień dzisiejszy. Możliwe jest sprawdzanie rejestracji rachunków wstecz.)

Pierwszy wiersz importowanych danych jest pomijany ze względu na to, że jest przewidziany na nagłówek.

| NIP Inspektor Sank In        | spektor                    |                                                                        |                    |                                    |                              |            |                       | _ & ×                                                                                                    |
|------------------------------|----------------------------|------------------------------------------------------------------------|--------------------|------------------------------------|------------------------------|------------|-----------------------|----------------------------------------------------------------------------------------------------|
| BANK Inspektor               | Importuj<br>dane<br>Import | Zarządzaj Zap<br>danvmi<br>uj dane z pliku Excel, csv lub txt<br>uaire | sz dane<br>lo xls  | Zaplanuj<br>sprawdzenie<br>Raporty | Otwórz folder<br>z raportami | Ustawienia | Licencja<br>Aplikacja | Zgłoś<br>problem                                                                                                    |
| Numer konta                  | NIP                        | Nazwa                                                                  | - Data sprawdzenia | Wynik sprawdzenia                  | ID spraw                     | Ka         | ontrahenci            |                                                                                                    |
| 9710902590000000130789074    | 7010176402                 | Transport spółka z o o                                                 | 2019-09-05         |                                    | -                            |            |                       |                                                                                                    |
| 9710902590000000130789074    |                            | Transport spółka z o o                                                 | 2019-09-05         |                                    |                              |            |                       |                                                                                                    |
| H 14213000042001075772320001 |                            | AIT Spółka                                                             | 2019-09-05         |                                    |                              |            |                       |                                                                                                    |
|                              | 7010176402                 |                                                                        | 2019-09-05         |                                    |                              |            |                       |                                                                                                    |
| E 90105010251000002441817687 | 5252671386                 |                                                                        | 2019-09-05         |                                    |                              |            |                       |                                                                                                    |
| 90105010251000002441817687   | 7010710474                 |                                                                        | 2019-09-05         |                                    |                              |            |                       |                                                                                                    |
| 9710902590000000130789074    | 7010710474                 |                                                                        | 2019-09-05         |                                    |                              |            |                       |                                                                                                    |
|                              |                            |                                                                        |                    |                                    |                              |            |                       | Alarjestovany     Niezarejestovany     Niezarejestovany     Niegrawdzony     Błąd danych     Nie dotyczy     Do wyjaśnienia     Inny podmiot |
| © 2019 AIT Sp. z o.o.        |                            |                                                                        | Pozostało spraw    | dzeń: 100                          |                              |            | m Þ                   |                                                                                                    |
|                              |                            |                                                                        |                    |                                    |                              |            |                       |                                                                                                    |

#### 3. Zarządzanie danymi i zapisywanie

Funkcja "Zarządzaj danymi" służy do:

 weryfikacji danych – czyli sprawdzania, czy są błędne znaki w numerach rachunków bankowych

 usuwania niepoprawnych znaków – czyli pozbywania się błędnych znaków w rachunkach

 usuwania duplikatów – pozbywania się powielonych par numer rachunku i data, funkcja bardzo przydatna, ponieważ zmniejsza ilość niepotrzebnych pozycji do sprawdzenia

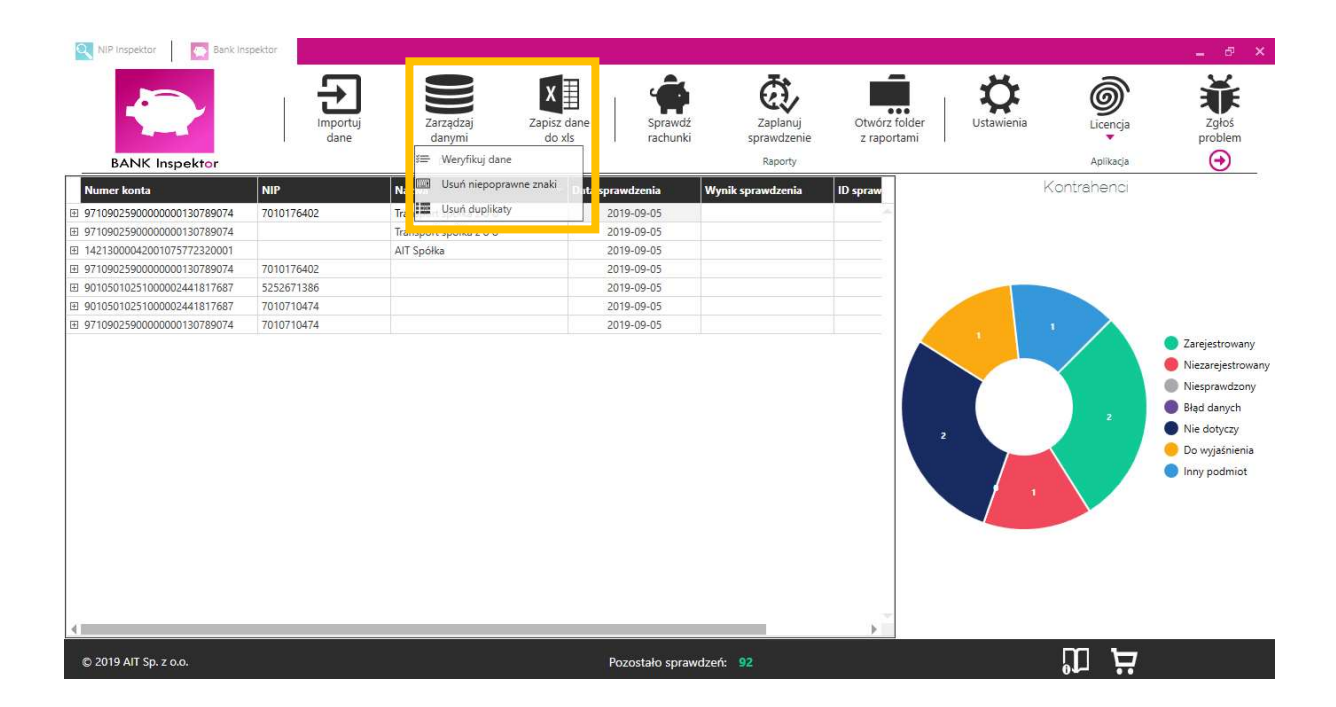

Funkcja "Zapisz dane do xls" służy do zapisania danych z bieżącego widoku do arkusza MS Excel.

#### 4. Funkcja "sprawdź rachunki"

Po kliknięciu przycisku "Sprawdź rachunki" program połączy się z bazą Ministerstwa Finansów i dokona sprawdzenia.

Możliwe wyniki sprawdzeń Bank Inspektora:

- **Zarejestrowany** oznacza to, że rachunek jest zarejestrowany na dany dzień sprawdzenia.
- **Inny podmiot** oznacza to, że rachunek jest zarejestrowany na dany dzień sprawdzenia, ale dane podmiotu wykazanego na "Białej liście" różnią się od danych podmiotu wykazanych do sprawdzenia.
- **Niezarejestrowany** oznacza to, że rachunek nie figuruje na "Białej liście" na dany dzień.
- **Do wyjaśnienia** oznacza to, że rachunek nie figuruje na "Białej liście" ale dodatkowo wykonaliśmy sprawdzenie po nazwie kontrahenta.
- Błąd danych oznacza to, że numer rachunku (lub data) nie jest poprawny.
- **Niesprawdzon**y oznacza to, że nie udało się sprawdzić numeru rachunku.
- Status "Nie dotyczy" pojawia się, w przypadku gdy rachunek nie jest zarejestrowany, ale na podstawie numeru NIP klienta przypisanego do tego rachunku (podanego w danych do sprawdzenia), ustaliliśmy, że klient nie jest zarejestrowany do VAT. Wiarygodność takiego sprawdzenia opiera się jednak na prawidłowym powiązaniu kontrahenta z klientem, czego w przypadku braku rejestracji rachunku program nie jest w stanie potwierdzić.

W przypadku, gdy liczba wgranych do sprawdzenia danych jest większa niż tysiąc, np. 10 000, to przez pierwsze klika minut status sprawdzenia nie będzie posuwał się do przodu – jest to poprawne zachowanie, ze względu na próbę optymalizacji czasu sprawdzeń. Proszę się takim zachowaniem nie przejmować.

## Każde sprawdzenie jest opatrzone indywidualnym identyfikatorem zapytania, który stanowi wartość dowodową na wypadek kontroli.

Po kliknięciu "plusika" przy numerze rachunku rozwiną się informacje szczegółowe dotyczące danego numeru rachunku.

| NIP Inspektor               | spektor                                   |                                  |                                                                                 |                                    |                              |            |                            | - @ ×                                                        |
|-----------------------------|-------------------------------------------|----------------------------------|---------------------------------------------------------------------------------|------------------------------------|------------------------------|------------|----------------------------|--------------------------------------------------------------|
|                             | Importuj<br>dane                          | Zarządzaj<br>danymi do z<br>Dane | dane<br>das                                                                     | Zaplanuj<br>sprawdzenie<br>Raporty | Otwórz folder<br>z raportami | Ustawienia | O<br>Licencja<br>Aplikacia | Zgłoś<br>problem                                             |
| Numer konta                 | NIP                                       | Nazwa                            | Data sprawdzenia                                                                | Wynik sprawdzenia                  | ID spraw                     | Kontr      | rahenci                    |                                                              |
| 9710902590000000130789074   | 7010176402                                | Transport spółka z o o           | 2019-09-05                                                                      | Nie dotyczy                        | d06                          |            |                            |                                                              |
|                             | 1010110102                                |                                  | 2017                                                                            | inc de gezg                        | gee                          |            |                            |                                                              |
| 7010176402                  | KANCELARIA DORADCZA<br>ODPOWIEDZIALNOŚCIĄ | "IUSTUM" SPÓŁKA Z OGRANICZONĄ    | Siedziba<br>TUM" SPÓŁKA Z OGRANICZONA<br>LUDWIKA NARBUTTA 38/12 02-541 WARSZAWA |                                    |                              |            |                            |                                                              |
| 9710902590000000130789074   |                                           | Transport spółka z o o           | 2019-09-05                                                                      | Do wyjaśnienia                     | nae                          |            |                            |                                                              |
|                             |                                           | AIT Spółka                       | 2019-09-05                                                                      | Zarejestrowany                     | knc                          |            |                            |                                                              |
| ⊞ 9710902590000000130789074 | 7010176402                                |                                  | 2019-09-05                                                                      | Nie dotyczy                        | 4ij:                         |            |                            | 7arejestrowany                                               |
|                             | 5252671386                                |                                  | 2019-09-05                                                                      | Inny podmiot                       | 26С                          |            |                            | Niessesiestreuses                                            |
| 90105010251000002441817687  | 7010710474                                |                                  | 2019-09-05                                                                      | Zarejestrowany                     | hkt                          |            |                            | Niezarejestrowany                                            |
|                             | 7010710474                                |                                  | 2019-09-05                                                                      | Niezarejestrowany                  | g5:                          |            |                            | Niesprawdzony                                                |
|                             |                                           |                                  |                                                                                 |                                    | 2                            |            |                            | Błąd danycn<br>Nie dotyczy<br>Do wyjaśnienia<br>Inny podmiot |
| 4                           |                                           |                                  |                                                                                 | _                                  | ) T                          |            |                            |                                                              |
| © 2019 AIT Sp. z o.o.       | Pozostało spraw                           | dzeń: <mark>92</mark>            |                                                                                 | Π                                  | <b>בי</b> [                  |            |                            |                                                              |

W programie przewidziana została również funkcja filtrowania.

Można przefiltrować dane po NIPach, nazwach, numerach rachunków bankowych...

(by uruchomić filtr należy kliknąć na ikonkę filtra w danej kolumnie – obok nazwy kolumny)

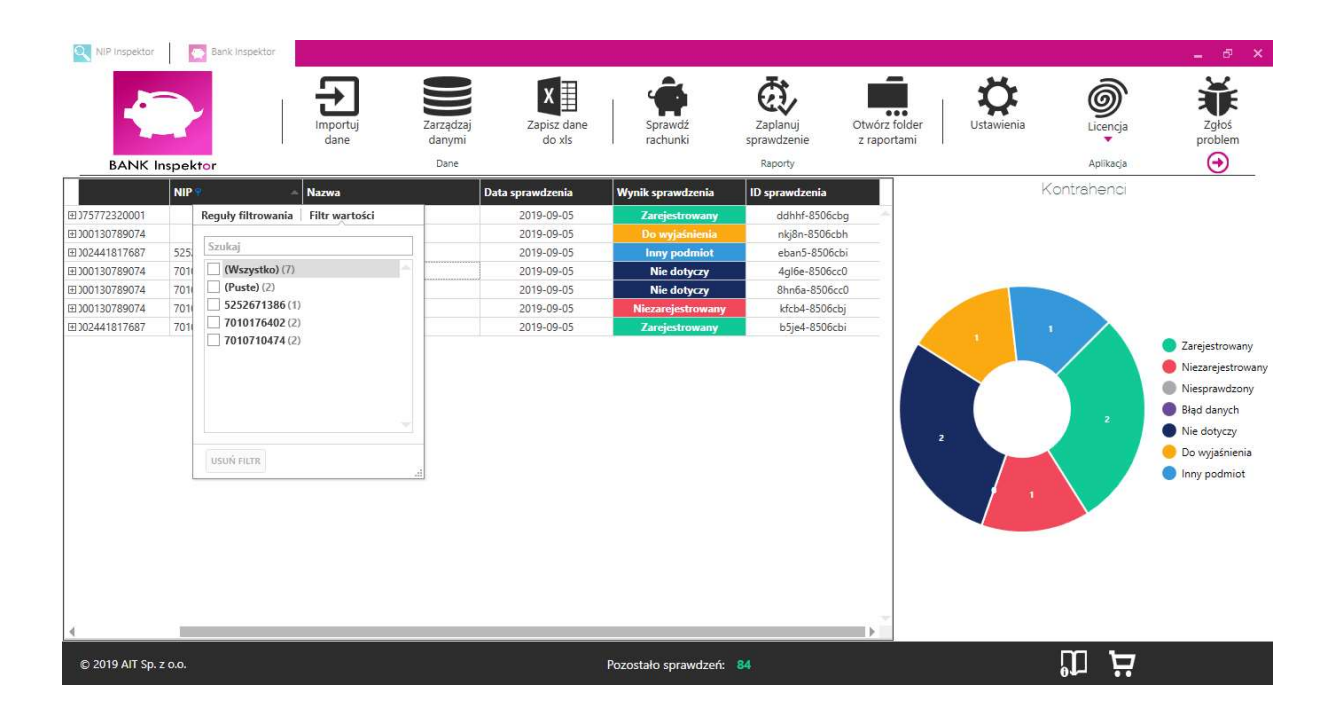

...istnieje również możliwość przefiltrowania po dacie sprawdzenia. Można sprawdzać zarejestrowanie rachunków bankowych na dany dzień (do 5 lat wstecz). W przypadku importu danych bez dat BANK Inspektor sam automatycznie wstawia datę dzisiejszą. UWAGA: w chwili obecnej nie działają funkcje: "Zaplanuj sprawdzenie" i "Ustawienia" – zostaną one

| NIP Inspektor                                                                                                    | Bank Inspektor                                                     |                                                                |                                                                                                |                                                                                                    |                                                                                                    |                                                                        |                                                                      |                      |                       | _ 5 ×                                                                                                    |
|----------------------------------------------------------------------------------------------------|--------------------------------------------------------------------|----------------------------------------------------------------|------------------------------------------------------------------------------------------------|----------------------------------------------------------------------------------------------------|----------------------------------------------------------------------------------------------------|------------------------------------------------------------------------|----------------------------------------------------------------------|----------------------|-----------------------|----------------------------------------------------------------------------------------------------|
| BANK In                                                                                                    | Ispektor                                                           | Importuj<br>dane Zarządzaj<br>danymi<br>Dane                   | Zapisz da<br>do xls                                                                            | ne Spr.<br>ract                                                                                                    | awdź<br>nunki                                                                                                 | Zaplanu<br>sprawdzer<br>Raporty                                        | j Otwórz fołc<br>nie z raportan                                      | Jer Ustawienia<br>ni | Licencja<br>Aplikacja | Zgłoś<br>problem<br>💓                                                                                                    |
|                                                                                                    | NIP                                                                | Nazwa                                                          | Data sprawdzenia                                                                               | 🕈 🗠 Wynik sp                                                                                                    | rawdzenia                                                                                                    | ID sprawo                                                              | Izenia                                                               | 1                    | Kontrahenci           |                                                                                                    |
| EI 375772320001<br>EI 30013078974<br>EI 30013078974<br>EI 302441817687<br>EI 302441817687<br>EI 302441817687<br>EI 30013078974<br>EI 300130789074 | 7010710474<br>7010710474<br>5252671386<br>7010176402<br>7010176402 | AIT Spółka<br>Transport spółka z o o<br>Transport spółka z o o | 2019-09-05<br>2019-09-05<br>2019-09-05<br>2019-09-05<br>2019-09-05<br>2019-09-05<br>2019-09-05 | Reguly filtrowan           Jest równe           4         wr           pon         wto         śr           26         27         28           2         3         4           9         10         11           16         17         18           23         4         25           30         1         2           Dziš | ia Filtr war<br>rzesień 2019<br>o czw pią<br>2 29 30<br>5 6<br>1 2 13<br>8 19 20<br>6 26 27<br>3 4<br>Wyczyśł | tości<br>sob nie<br>31 1<br>7 8<br>7 8<br>21 22<br>28 29<br>5 6<br>5 6 | -8506cbg<br>-8506cbi<br>-8506cbi<br>-8506cbi<br>-8506cc0<br>-8506cc0 |                      |                       | <ul> <li>Zarejestrowany</li> <li>Niezarejestrowany</li> <li>Niesprawdzony</li> <li>Błąd danych</li> <li>Nie dotyczy</li> <li>Do wyjaśnienia</li> <li>Inny podmiot</li> </ul> |
| C 2019 AIT Sp. z                                                                                                    | r 0.0.                                                             |                                                                |                                                                                                | Pozostało :                                                                                                    | sprawdzeń:                                                                                                    | 84                                                                     |                                                                      |                      | ظ ۳                   |                                                                                                    |

dodane w najbliższym czasie.

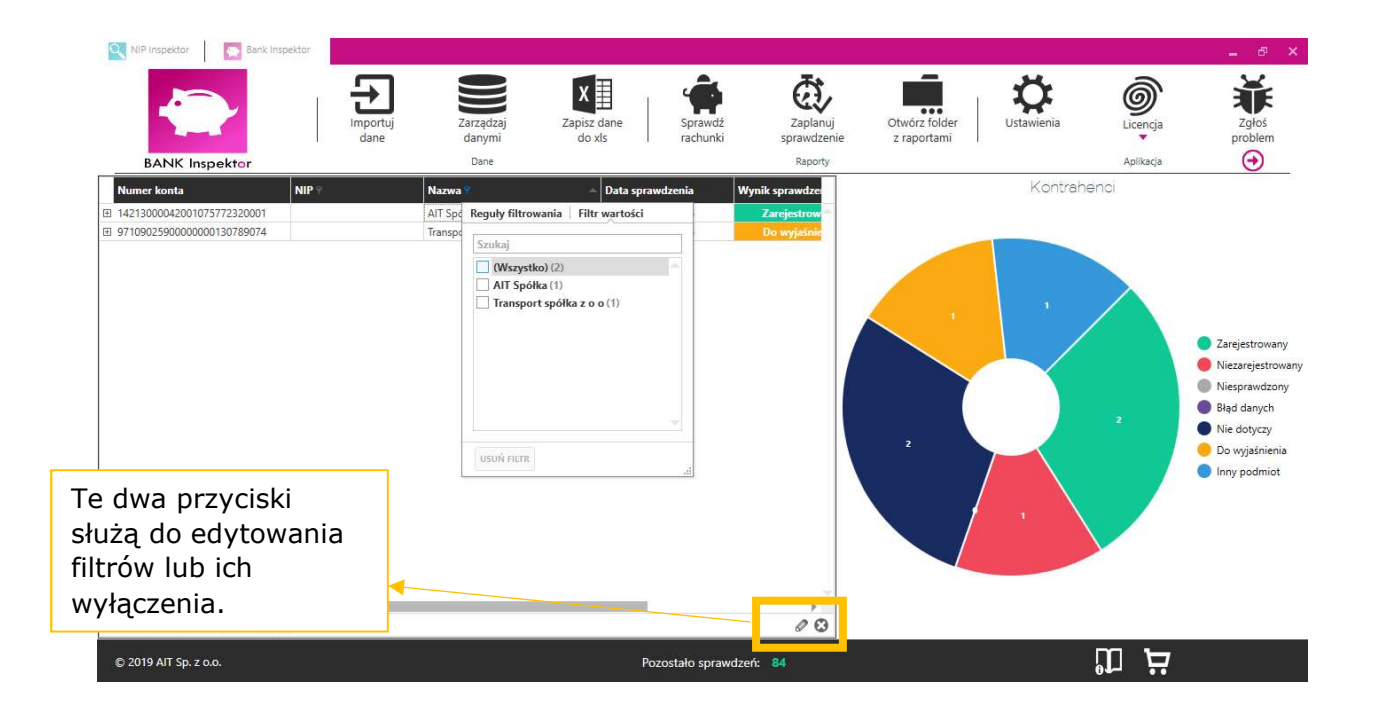

#### 5. Otwórz folder z raportami

Pozwala na przeglądanie raportów ze sprawdzenia w danym dniu. Program automatycznie zapisuje wyniki, a każdy raport znajduje się w osobnym

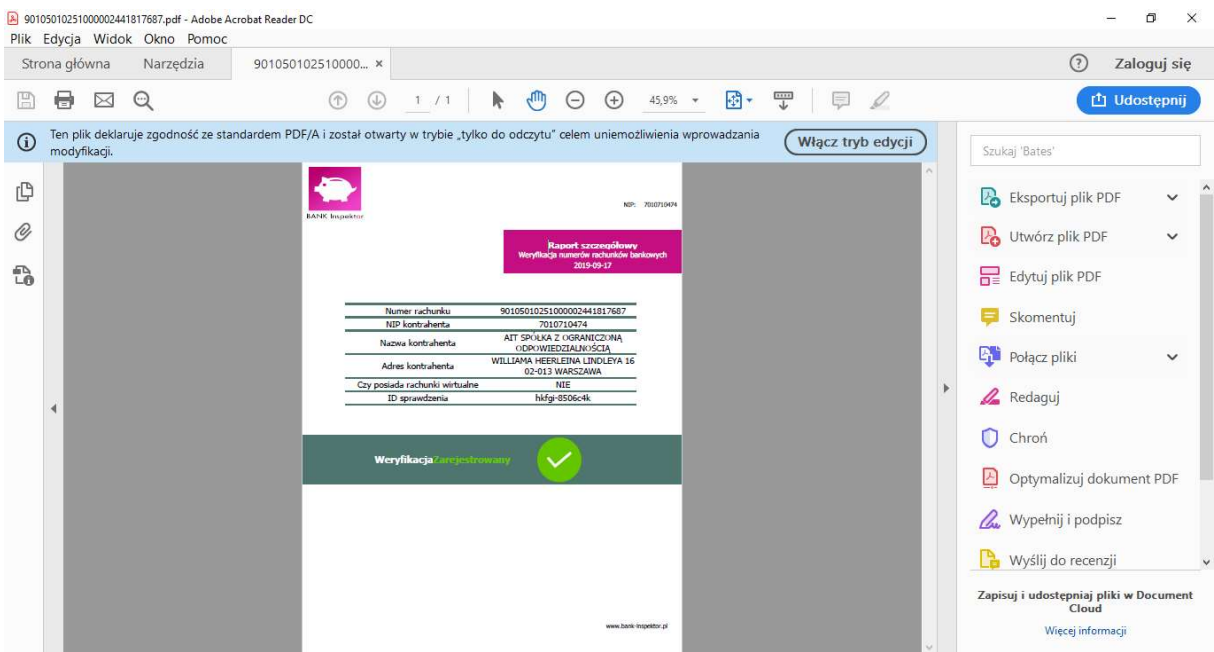

podfolderze. Dostępne są raporty szczegółowe oraz raport zbiorczy.

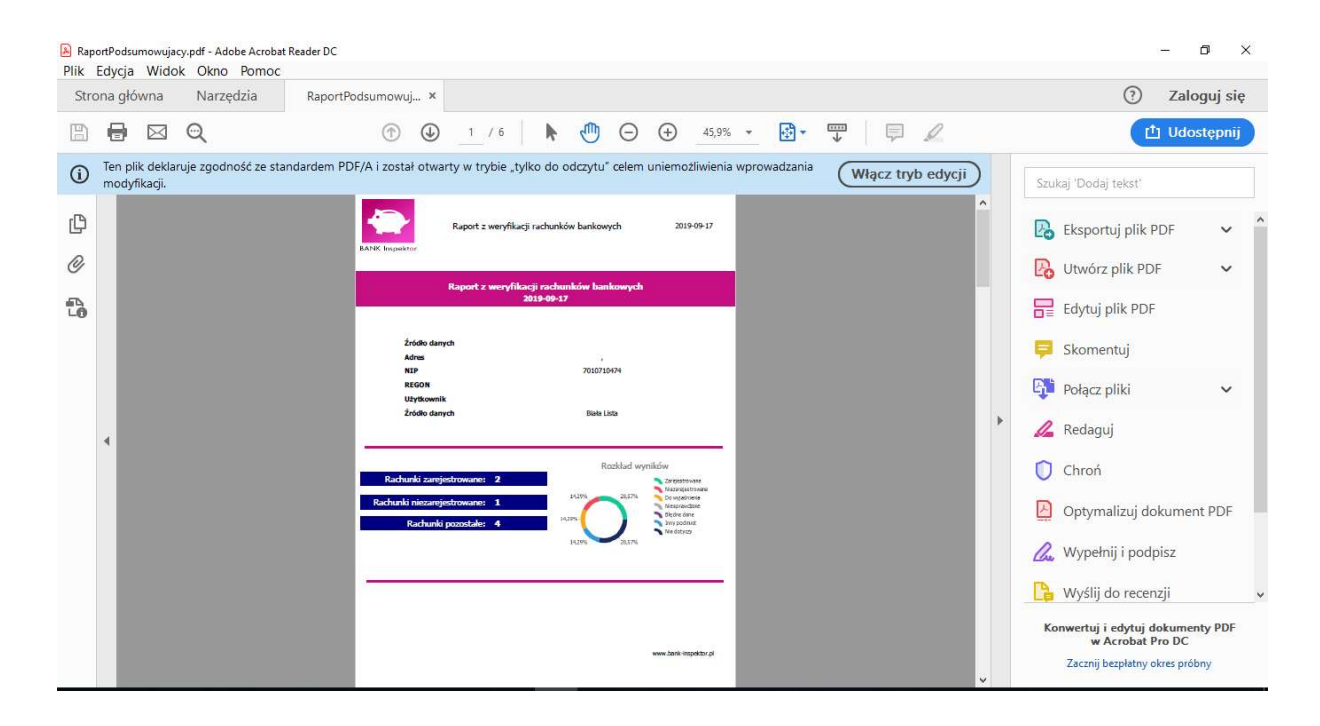

#### 6. Licencja i zgłoś problem

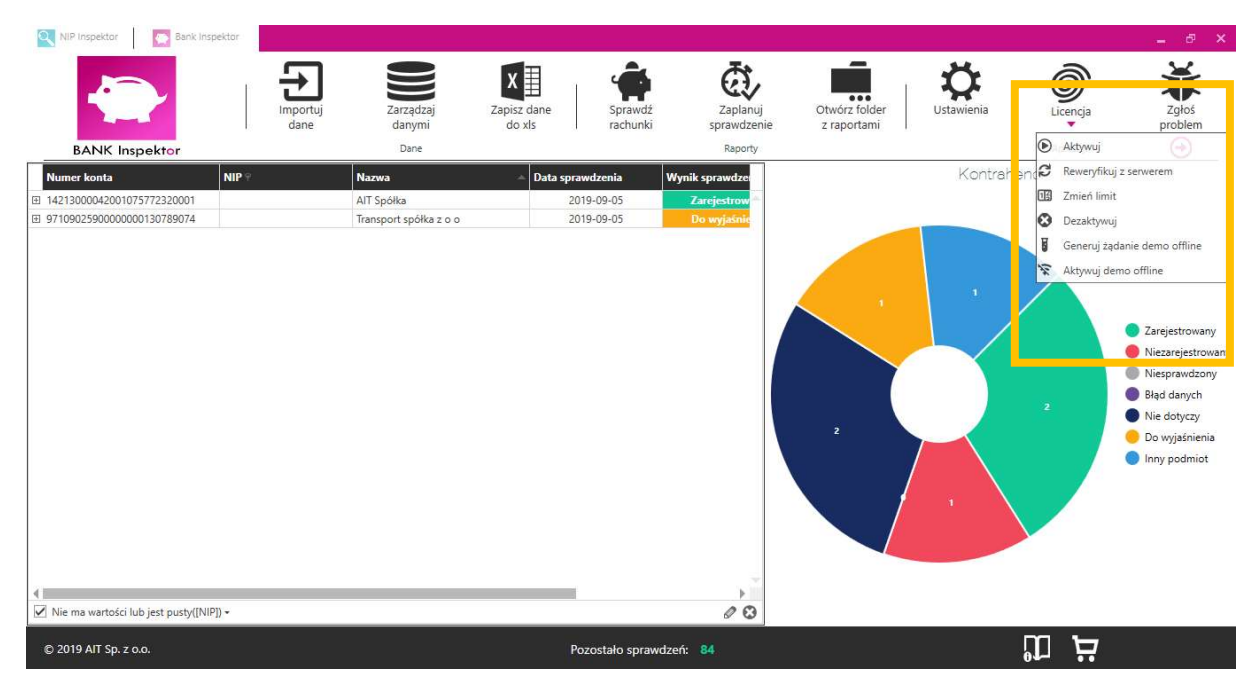

Przycisk "Licencja" umożliwia aktywowanie licencji, jej dezaktywowanie, czy wygenerowanie demo offline.

"Zgłoś problem" otwiera domyślny program do wysyłki maili i załącza log błędów, dzięki czemu szybciej jesteśmy w stanie zweryfikować problem z programem.